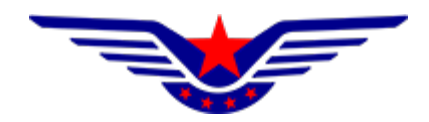

## 民用无人驾驶航空器综合管理平台 (UOM)

# 实名登记子系统 个人用户操作手册

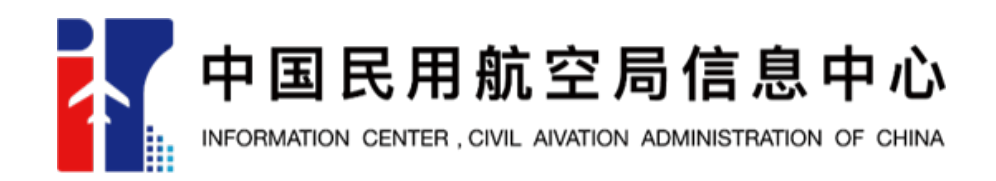

2021年11月5日

| 目 | 录 |  |
|---|---|--|
| 目 | 求 |  |

| 1 |    | 概述    |             |
|---|----|-------|-------------|
| 2 |    | 系统操作  | 乍介绍2        |
|   | 2. | 1 系   | 统注册及登录 2    |
|   |    | 2.1.1 | 用户注册 2      |
|   |    | 2.1.2 | 用户登录4       |
|   |    | 2.1.3 | 忘记密码5       |
|   |    | 2.1.4 | 账号问题申诉 6    |
|   | 2. | 2 实   | 名登记8        |
|   |    | 2.2.1 | 实名注册        |
|   |    | 2.2.2 | 注销登记11      |
|   |    | 2.2.3 | 抢注申诉12      |
|   | 2. | 3 系统  | 统管理         |
|   |    | 2.3.1 | 个人信息管理14    |
|   |    | 2.3.2 | 更换手机15      |
|   |    | 2.3.3 | 更换邮箱15      |
|   |    | 2.3.4 | 账号注销16      |
|   | 2. | 4 原   | 系统用户登录操作 16 |

#### 1 概述

在中华人民共和国境内从事民用无人驾驶航空器飞行以及有关活动的民用 无人驾驶航空器所有权人需在 UOM 平台实名登记系统为其所有的民用无人机办 理实名登记,不使用该系统的登记无效。

民用无人驾驶航空器实名登记范围包括:中华人民共和国公民所有的无人驾驶航空器;依照中华人民共和国法律设立的营利法人,非营利法人(包括事业单位、社会团体、基金会、社会服务机构、其他),特别法人(包括机关法人、农村集体经济组织法人、城镇农村的合作经济组织法人、基层群众性自治组织法人)等法人所有的民用无人驾驶航空器;外国公民、法人或团体等所有的民用无人驾驶航空器;其他民用无人机。

无人驾驶航空器的国内、国外制造商应当在民用无人驾驶航空器综合管理平 台系统登记其所制造或销售的无人驾驶航空器型号信息,为购买其产品的用户完 成实名登记提供便利。

当民用无人驾驶航空器的所有权发生转移,包括出售、转让或赠予等、因故 损坏退出使用、失事报废、自愿申请或民航局规定需要办理注销登记的其他情形 时,民用无人驾驶航空器所有权人应当及时办理注销登记,注销登记后,该民用 无人驾驶航空器的实名登记号不再使用。

当民用无人驾驶航空器被抢注造成无法完成实名登记时,民用无人驾驶航空器所有权人通过抢注申诉对已实名登记的无人机进行申诉。申诉审核通过后系统将发送消息告知原登记人进行核实并进行注销登记操作,注销登记完成后,所有权人可正常进行实名登记,实名登记号不变。

民用无人驾驶航空器实名登记标志包括实名登记号和二维码。实名登记号共 11 位,包括 UAS+8 位阿拉伯数字、罗马体字母或者二者的组合。通过实名登记 二维码可查询实名登记详细信息。

### 2 系统操作介绍

#### 2.1 系统注册及登录

## 2.1.1 用户注册

打开浏览器,在地址栏输入系统地址"https://uom.caac.gov.cn",点击免费注册按钮进行注册,如下图所示:

|                                                                                    | <b>账号登录</b> 手机号登录        |
|------------------------------------------------------------------------------------|--------------------------|
| 民用无人驾驶航空器综合管理平台(UOM)<br>keepated management (altiform of out amarande serial which | 清输入用户名                   |
|                                                                                    | <u>清給入密码 ●</u>           |
| town                                                                               | i等输入员经验验证39 #P\$除她证39    |
|                                                                                    | 请输入计算结束 <b>化</b> 新加尔     |
|                                                                                    | 登录                       |
| A MARINE &                                                                         | 和意注册 忘记主问?               |
|                                                                                    | ■ 技术支持维绍:uom⊜caac.gov.cn |
|                                                                                    |                          |
|                                                                                    |                          |

进入注册页面后,首先填写注册信息,并选择用户类型(包括单位和个人), 如下图所示:

如无人机所有权为个人所有,则用户类型选择个人,否则选择单位。

注: 一个手机号可同时注册个人用户及单位用户,但用户名需不同。

| 用户账号注册                                                                                             |                                 |          |  |  |  |  |
|----------------------------------------------------------------------------------------------------|---------------------------------|----------|--|--|--|--|
| <ul> <li>         1. 请您按照页面提示信息。依次完成如下4个步骤的信息提交。         2. 如您中途离开本页面,信息将不被保存。         </li> </ul> |                                 |          |  |  |  |  |
| • 阅读注册须知 2 注                                                                                       | 册账号信息 ③ 完善账号信息                  | ④ 账号注册完成 |  |  |  |  |
| * 用户类型:                                                                                            | ○ 个人 ○ 单位                       |          |  |  |  |  |
| * 登录账号:                                                                                            |                                 |          |  |  |  |  |
| * 登录密码:                                                                                            |                                 |          |  |  |  |  |
|                                                                                                    | 注:密码长度需为 8 到 50 个字符,需包含字母数字特殊字符 |          |  |  |  |  |
| * 确认密码:                                                                                            |                                 |          |  |  |  |  |
| * 手机号码:                                                                                            |                                 |          |  |  |  |  |
| * 短信验证码:                                                                                           |                                 | 获取验证码    |  |  |  |  |
| * 电子邮箱:                                                                                            |                                 |          |  |  |  |  |
| * 图形验证码:                                                                                           |                                 | 347=3    |  |  |  |  |
|                                                                                                    | 上一步                             |          |  |  |  |  |

下一步将录入个人实名信息,中国大陆用户证件类型应选择身份证;其他国 家或地区用户的证件类型根据实际情况进行选择。

对于证件类型为身份证的个人用户,注册后完成人脸识别验证即可注册成功;

对于证件类型为非身份证的个人用户,需上传手持证件的免冠照片,由民航 局相关管理部门完成人工审核后,方可使用,如下图所示:

| 姓名: 请输入姓名<br>住别: 月 女<br>证件类型: 身份证 周海属民往来内地通行证 台湾属民往来大陆通行证 ● 护照<br>外国人永久居留身份证 周海属民居住证 台湾居民居住证 其他证件 |
|---------------------------------------------------------------------------------------------------|
| 性别: 9男 女<br>证件类型: 9份证 港澳居民往来内地通行证 台湾居民往来大陆通行证 ④ 护照<br>外国人永久居留身份证 港澳居民居住证 台湾居民居住证 其他证件             |
| 证件类型: 身份证 港澳居民往来内地通行证 台湾居民往来大陆通行证 ④ 护照<br>外国人永久居留身份证 港澳居民居住证 台湾居民居住证 其他证件                         |
|                                                                                                   |
| 证件号码: 请输入证件号码                                                                                     |
| <b>通讯地区:</b> 省 、 市 、 区/县                                                                          |
| <b>详细地址</b> : 详细地址不必重复填写地区                                                                        |
| 上传证件信息 注意:支持,jpg.png.pdf类型文件,大小不能超过20M                                                            |
| <b>序号 文件名称 文件大小 文件操作</b>                                                                          |

输入个人信息后,点击下一步将弹出人脸识别认证二维码,使用微信扫一扫 功能,完成实名验证后,即可完成用户注册。

| <ul> <li>         ・ 2000年20日の日本の日本の日本の日本の日本の日本の日本の日本の日本の日本の日本の日本の日本</li></ul>                                                                                                  | 用户账号注册                                                     | ★ 返回登录页    |
|----------------------------------------------------------------------------------------------------|------------------------------------------------------------|------------|
| ● PR42注册9201         人脸识别认证         ×         ① 联导注册完成           ● PR4         ● PR4         ● PR4         ● PR4           ● TFT 微信 使用右上角的 "扫 — 扫"         ● PR4         ● M42 | . 温馨提示 1. 请您按照页面提示信息,依次完成如下4个步骤的信息提交。 2.如您中途离开本页面,信息将不被保存。 |            |
|                                                                                                    | • Public 人協识别认证   • 人協识别认证   • 「川田 微信 使用右上角的 "扫 — 扫"       | × ② 账号注册完成 |

### 2.1.2 用户登录

当用户完成人脸识别验证或完成证件审核后,可进行系统登录。系统登录支

|                      | <b>账号登录</b> 手机号登录<br>一    |
|----------------------|---------------------------|
| 民用无人驾驶航空器综合管理平台(UOM) | 请输入用户名                    |
|                      | 请输入密码 ③                   |
| the two              | 请输入短信验证码 获取验证码            |
| No and Andrews       | 清給入计算结果                   |
| TAR MAR              | 登录                        |
| STANK Y              | 免费注册 忘记密码?                |
|                      | ☑ 技术支持邮箱: uom@caac.gov.cn |

持账号密码及手机号码两种登录方式,如下图所示:

## 2.1.3 忘记密码

如忘记密码,系统支持密码的自助找回。通过点击首页的<u>忘记密码</u>按钮,可 实现利用用户账号及手机号两种方式进行找回。如下图所示:

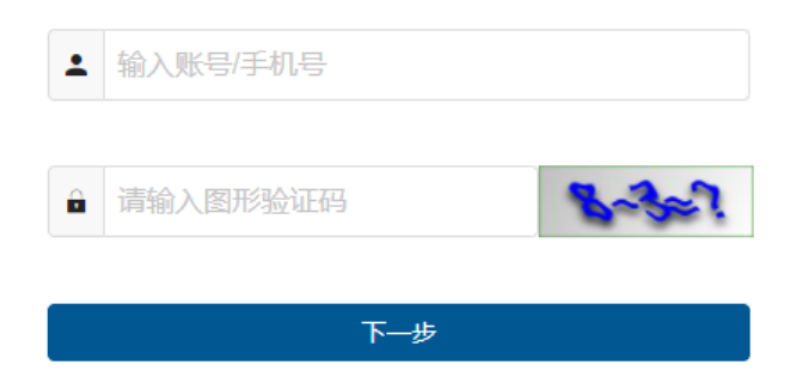

输入用户名或手机号后,系统将通过向用户注册时预留的手机号码发送验证码。

| 2        | 重智登录。<br>进行重置登                                   | <b>8円</b><br>录密码                                                        |                                                                                       | 3 <b>完成</b><br>密码修改完成                                                             |
|----------|--------------------------------------------------|-------------------------------------------------------------------------|---------------------------------------------------------------------------------------|-----------------------------------------------------------------------------------|
|          |                                                  |                                                                         |                                                                                       |                                                                                   |
|          |                                                  |                                                                         |                                                                                       |                                                                                   |
| 请输入手机号   |                                                  |                                                                         |                                                                                       |                                                                                   |
| 请输入短信验证码 |                                                  | 获取验证码                                                                   |                                                                                       |                                                                                   |
| ጉ#       | 7                                                |                                                                         |                                                                                       |                                                                                   |
|          | <ul> <li>□ 请输入手机号</li> <li>■ 请输入短信验证码</li> </ul> | <ul> <li>② 重置登录器<br/>进行重置登</li> <li>请输入手机号</li> <li>请输入短信验证码</li> </ul> | <ul> <li>② 重置登录委码<br/>进行重置登录表码</li> <li>□ 请输入手机号</li> <li>□ 请输入短信验证码 获取验证码</li> </ul> | <ol> <li>2 重置登录委码<br/>进行重置登录运码</li> <li>请输入手机号</li> <li>请输入短信验证码 获取验证码</li> </ol> |

输入新密码后,即可完成密码的自助修改。

| ✓ 验证身份 进行身份验证 | 2       | 重 <b>置登录密码</b><br>进行重置登录密码 | 3 <b>完成</b><br>密码修改完成 |
|---------------|---------|----------------------------|-----------------------|
|               |         |                            |                       |
|               | ☆ 清輸入密码 |                            |                       |
|               | ☆ 请确认密码 |                            |                       |
|               | 确定      |                            |                       |

#### 2.1.4 账号问题申诉

当用户的密码已遗忘,同时注册的手机号码也已无法接收短信验证码时,可 通过账号问题申诉功能更换新手机号码,用于通过新手机号进行系统登录。

首先在系统主页选择忘记密码,如下图所示:

|                                                                                         | <b>账号登录</b> 手机号登录 |
|-----------------------------------------------------------------------------------------|-------------------|
| 民用无人驾驶航空器综合管理平台(UOM)<br>Integrated management platform of civil unmanned aerial vehicle | dw001             |
|                                                                                         | ······            |
| town                                                                                    | 请输入短信验证码 获取验证码    |
|                                                                                         | 请输入计算结果 3*7≈?     |
| TO TO PANA                                                                              | 登录                |
| A MANNER                                                                                | 免费注册 忘记密码 手机失效申诉  |
|                                                                                         | ✿ app下载           |

申诉分为个人账号和单位账号申诉两种方式,根据实际情况进行选择,如下 图所示:

|                                                            | 手机失效申证   | Ŧ        |       | ▶ 返回登录页 |
|------------------------------------------------------------|----------|----------|-------|---------|
| <ul> <li>温馨提示</li> <li>1. 请您按照页面揭示信息,依次完成如下4个步骤</li> </ul> | 的信息提交。   |          |       |         |
| 🔮 阅读申诉须知                                                   | 2 选择账号类型 | ③ 填写申诉信息 | 4 手机5 | 夫效申诉完成  |
|                                                            | ▲ 个人账号申  | 诉        |       |         |
|                                                            | 单位账号申    | 诉        |       |         |
|                                                            | 上一步      |          |       |         |

选择个人账户申诉后,填写个人信息及新手机号码,并上传本人证件扫描件, 由民航局相关管理部门进行审核,审核通过后新手机号码即可投入使用。

| 问读申诉须知 | ) 🕑 选    | ₽账号类型                                            | 3 填写                                                                                                    | 申诉信息          | ④ 手机失效申诉完成 |
|--------|----------|--------------------------------------------------|----------------------------------------------------------------------------------------------------|---------------|------------|
|        | 个人信息     |                                                  |                                                                                                    |               |            |
|        | * 姓名:    | 请输入姓名                                            |                                                                                                    |               |            |
|        | * 证件类型:  | ○ 身份证 ○ 港澳居民                                     | 往来内地通行证                                                                                                    |               |            |
|        |          | <ul> <li>台湾居民往来大陆通</li> <li>外国人永久居留身份</li> </ul> | 近正 ○ 护照     近正 ○ 港澳居民     「     市     「     市     二     市     二     二     市     二     市     二     二     市     二     市     二     二 | 居住证           |            |
|        |          | ○ 台湾居民居住证 ○                                      | 其他证件                                                                                                    |               |            |
|        | * 证件号码:  | 请输入证件号码                                          |                                                                                                    |               |            |
|        | * 新手机号:  | 请输入新手机号                                          |                                                                                                    |               |            |
|        | * 短信验证码: | 请输入短信验证码                                         |                                                                                                    | 获取验证码         |            |
|        | * 图形验证码: | 请输入图形验证码                                         |                                                                                                    | 8+2=7         |            |
|        | * 说明:    | 请输入说明                                            |                                                                                                    | li            |            |
|        | 证件复印件    |                                                  |                                                                                                    |               |            |
|        |          | 支持.jpg .jpeg .png .pdf等                          | <i>这件,文件大小不能超</i>                                                                                                    | <u>ਰ</u> ੋ20M |            |
|        | 序号       | 文件名 5                                            | 文件大小                                                                                                    | 文件操作          |            |
|        |          | 智元数<br>上一步                                       | <sup>据</sup>                                                                                                    |               |            |

注:对于可以登录系统的用户,可在登录后自行更换新手机号码,无需通过 手机号码失效申诉的方式更换。

### 2.2 实名登记

系统登录后,在系统顶端状态栏,目前有两个系统页签,分别为实名登记和 系统管理,其中实名登记页签主要包括实名注册、注销登记、抢注申诉三个功能, 如下图所示:

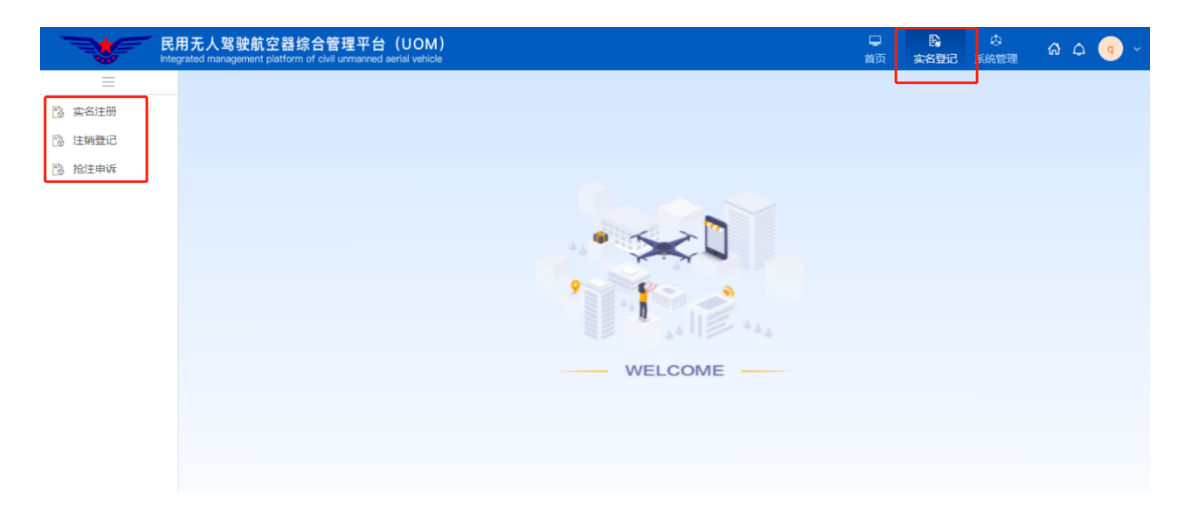

#### 2.2.1 实名注册

由无人机拥有者利用实名注册功能进行登记。点击实名注册功能后,首先进入登记列表页面。该列表将展示该用户所有已登记过的无人机信息,如下图所示:

| - <b>V</b> | 相无人驾驶航驾<br>regrated management p | 空器综合管理平台(UOM<br>latform of civil unmanned aerial vehici | )    |      |      |      | ↓<br>前页    |     | <br>ର ଦ | <b>9</b> ~ |
|------------|----------------------------------|---------------------------------------------------------|------|------|------|------|------------|-----|---------|------------|
| =          | ြ) 实名注册 ×                        |                                                         |      |      |      |      |            |     |         | < >        |
| 🔃 实名注册     | 注册品牌无人机                          | 查看   改装整记   改装记录                                        | 刷新   |      |      |      |            |     |         |            |
| 注納登记       |                                  |                                                         |      |      |      |      |            |     |         |            |
| 🖹 抢注申诉     | *晶名称                             | 产品类别                                                    | 产品类型 | 使用用途 | 是否改装 | 所有权人 | 登记日期       | 二维码 | 操作      | F          |
|            | h2                               | 中型                                                      | 单旋翼  | 其他   | 西    | 要全梁  | 2021-10-26 |     | 直管   2  | 发送二维码      |
|            |                                  |                                                         |      |      |      |      |            |     |         |            |
|            |                                  |                                                         |      |      |      |      |            |     |         |            |
|            |                                  |                                                         |      |      |      |      |            |     |         |            |
|            |                                  |                                                         |      |      |      |      |            |     |         |            |
|            |                                  |                                                         |      |      |      |      |            |     |         |            |
|            |                                  |                                                         |      |      |      |      |            |     |         |            |

对于该无人机,系统支持查看及发送实名登记二维码功能,点击发送二维码 按钮,系统会将该二维码 pdf 文件发送至注册人的邮箱中,以便无人机拥有者将 该二维码打印并粘贴到无人机机身上。

| 使用用途                                 | 是否改装 | 所有权人 | 登记日期       | 二维码 | 操作         |
|--------------------------------------|------|------|------------|-----|------------|
| 其他                                   | 否    | 秦金梁  | 2021-10-26 |     | 查看   发送二维码 |
|                                      |      |      |            |     |            |
|                                      |      |      |            |     |            |
|                                      | _    |      |            |     |            |
| 1 二维码                                |      |      |            |     |            |
|                                      |      |      |            |     |            |
|                                      |      |      |            |     |            |
|                                      |      |      |            |     |            |
| •••••••••••••••••••••••••••••••••••• |      |      |            |     |            |
|                                      | 确定   |      |            |     |            |
|                                      |      |      |            |     |            |

1、品牌无人机登记

点击上图左上角<mark>注册品牌无人机</mark>按钮,打开实名注册功能,用户可按照实际 情况选择无人机厂商、型号,并填写机身序列号进行实名注册,如下图所示:

|          | 用无人驾驶航空器综合管理平台(UOM)<br>grand maxignent pattern of our unnamed and veloce | 口<br>前页 | <ul> <li>●</li> <li>●</li></ul> | ର ଦ୍ 💿 🕤 |
|----------|--------------------------------------------------------------------------|---------|----------------------------------------------------------------------------------------------------|----------|
| =        | 13 实在注册 ×                                                                |         |                                                                                                    | < >      |
| (%) 实名注册 | 实会注册信意                                                                   |         |                                                                                                    | ×        |
| 注销登记     | 无人環境航空器信息                                                                |         |                                                                                                    | *        |
| 12 抢注申诉  |                                                                          |         |                                                                                                    |          |
|          | 登记标识 * 生产厂商各称 北京久渊软件服份有限公司                                               | 1       |                                                                                                    | ۹        |
|          | *产品型专 H1 2 Q +产品名称 H1                                                    |         |                                                                                                    |          |
|          | ・产品米別 截型 ・产品米型 株裁員                                                       |         |                                                                                                    | ~        |
|          | • 空灯運量(kg) 0.1 *最大超飞重量(kg) 1                                             |         |                                                                                                    |          |
|          | ・产品序列号 SN19262201 3                                                      |         |                                                                                                    |          |
|          | 使用用途                                                                     |         |                                                                                                    |          |
|          | 4 ((明明)))))<br>(1)(1)(1)(1)(1)(1)(1)(1)(1)(1)(1)(1)(1)(                  |         |                                                                                                    |          |
|          | · 建金                                                                     |         |                                                                                                    |          |
|          | 900<br>900                                                               |         |                                                                                                    |          |
|          | ■ wm<br>管用密线作业                                                           |         |                                                                                                    |          |
|          | 路政                                                                       |         |                                                                                                    |          |
|          | 电力巡线                                                                     |         |                                                                                                    |          |
|          | 石油管道                                                                     |         |                                                                                                    |          |
|          | 电信题站                                                                     |         |                                                                                                    |          |
|          | <b>制度运输</b><br>物度运输                                                      |         |                                                                                                    |          |
|          | 域市物流                                                                     |         |                                                                                                    |          |
|          | 支援物准                                                                     |         |                                                                                                    |          |

注: 已实名注册的无人机无法重复注册。

#### 2、自制无人机登记

点击上图左上角<u>注册自制无人机</u>按钮,打开自制无人机登记功能,用户可按 照实际情况填写各项参数,如下图所示:

|                              |                    |              |                                                 | _ |
|------------------------------|--------------------|--------------|-------------------------------------------------|---|
| ③ 实名登记×<br>かを注册信息            |                    |              | < >                                             |   |
| MailThing                    |                    |              |                                                 |   |
| 无人驾驶航空器信息                    |                    |              |                                                 | Î |
| 登记标识                         |                    | • 制造者姓名      | 靖雄入期造者姓名                                        |   |
| *制造者证件类型                     | _ <del>爲()</del> 征 | * 制造者证件号码    | 请输入制造者证件号码                                      |   |
| * 制造者联系电话                    | 對输入制造者联系电话         | * 自制无人机能翼数   | 調強入自動死人机能興致                                     |   |
| * 产品型号                       | 調査入金融型等            | * 产品名称       | 講論入产品名称                                         |   |
| * 产品类别                       |                    | * 产品类型       | · 新告报产品处理 · · · · · · · · · · · · · · · · · · · |   |
| • 空机重量(kg)                   | 郭翰入空机图量            | •最大起飞重量(kg)  | 游输入最大记飞迎量                                       |   |
| * 产品序列号                      | 游输入产品序列带           |              |                                                 |   |
| 基础数据                         |                    |              |                                                 |   |
| * 具备空域保持能力                   | ○륜 ○점              | * 具备可靠被监视能力  | ○륨 ○점                                           |   |
| *飞行真高(m)                     | 请输入飞行真高            | * 微功率短距离     | 请输入微功率回回离                                       |   |
| * 最大平飞速度(km/h)               | 請輸入最大平均態度          | *最大飞行半径(m)   | 请输入最大飞行半径                                       |   |
| * 最大轴距(mm)                   | 请输入很大地距            | * 外形尺寸(mm)   | 请输入外形尺寸                                         |   |
| • 通信方式                       | 请洛祥通信方式 👻          | 其他方式说明       | 请输入其他方式说明                                       |   |
| *无线电工作频率                     | 讲输入无线电工作频率         | * 无线电功率      | 请输入无线电功率                                        |   |
| *无线电占用带宽                     | 诗输入无线电占用带宽         |              |                                                 |   |
| <ul> <li>飞控型号</li> </ul>     | 请输入飞经型号            | ▲飞拉厂家        | 諸論入で認一家                                         |   |
| * 飞行模式                       | 请输入飞行概式            | * 描示灯        | ○有○无                                            |   |
| <ul> <li>螺旋桨数量(个)</li> </ul> | 调输入螺旋和数量           | ■最大飞行时间(min) | 谢输入最大飞行时间                                       |   |

注: 只有使用身份证进行注册的用户才可进行自制无人机登记

3、改装登记

点击上图左上角<mark>改装登记</mark>按钮,打开改装登记功能,用户可按照实际情况填 写改装后的各项参数,系统首先将之前已登记的参数带出,然后由登记人在现有 参数基础上进行修改,如下图所示:

| (1) <b>实名登记</b> ×<br>改装登记 |              |                                                                               |                      | <   >  .<br>×   |
|---------------------------|--------------|-------------------------------------------------------------------------------|----------------------|-----------------|
| 无人驾驶航空器信息                 |              |                                                                               |                      |                 |
| * 登记标识                    | UAS03000018  |                                                                               |                      |                 |
| * 产品类别                    | 中型           |                                                                               | * 产品类型               | 复合翼航空器          |
| 基础数据                      |              |                                                                               |                      |                 |
| • 具备空域保持能力                | ● 是 ○ 否      | 交动信息     市均元用本面     「10(1) - (10)                                             | • 具备可靠被监视能力          | ● 是 ○ 否         |
| ▪ 空机里量(kg)                | 30.7         | 空初重量受更: [30.6] => [30.7]<br>最大轴距变更: [] => [100]<br>外形尺寸变更: [] => [120*32*293] | • 最大起飞座量(kg)         | 61.8            |
| • 飞行真高(m)                 | 30.0         | 通信方式变更:【无线电公用波段】=>【4G】<br>无线电工作频率变更:【】=>【100cm】                               | • 微功率短距离             | 1               |
| • 最大平飞速度(km/h)            | 10.0         | 无线电功率変更: 【】=>【120whz】<br>无线电占用带宽变更: 【】=>【129】<br>で行時式充更: 【】=>【129】            | • 最大飞行半径(m)          | 2000.0          |
| • 最大独距(mm)                | 100          | 指示灯变更: [] => [有]<br>螺旋桨数量变更: [] => [2]                                        | • 外形尺寸(mm)           | 120°32°293      |
| • 通信方式                    | 4G           | 电池容量变更: [] => [120mah]<br>具备状态指示功能变更: [] => [否]                               | 其他方式说明               | 影输入网络方式影明       |
| • 无线电工作频率                 | 100cm        | 英国政府功能定定: [] => [日]<br>具备由政派就变更: [] => [否]<br>具备失控派就变更: [] => [否]             | • 无线电功率              | 120whz          |
| ▲ 无线电占用带宽                 | 129          | 具备任电量运航支更: [] => [否]<br>具备电子围栏功能支更: [是] => [否]<br>具备建落保护功能支更: [] => [否]       |                      |                 |
| • 飞拉型号                    | K++ V2       | 工作环境温度变更: [] => [12]<br>最大起飞海拔商度变更: [] => [1200]                              | *飞控厂家                | 极翼机器人 (上海) 有限公司 |
| •飞行模式                     | 飞行模式         | 最大可承受风速变更: [] => [22]                                                         | ▪ 指示灯                | ● 有 ○ 元         |
| ■螺旋读数量(个)                 | 2            | 取消機構定                                                                         | •最大飞行时间(min)         | 0.46            |
| 动力系统                      |              |                                                                               |                      |                 |
| • 电池型号                    | 14S 28000mAh |                                                                               | ・电池容量(XXmAh-<br>XXV) | 120mah          |

改装登记点击完成后,系统将弹出本次涉及参数变更的内容由登记人进行确 认,点击确定后完成改装登记。

#### 2.2.2注销登记

当无人机发生退出使用、失事报废、所有者自愿申请、所有权变更(出售、 转让或赠予等)情况发生时,无人机所有权人应在系统内进行注销登记。

点击注销登记功能后,首先进入注销登记列表页面。该列表将展示该用户所 有已注销过的无人机信息,如下图所示:

|         | 民用无人驾驶航空器<br>tegrated management platfor | 综合管理平台(UON<br>rm of civil unmanned aerial vehic | 4)<br>≫    |      |       |      |      | <ul> <li>●     <li>●      <li>●     <li>●      <li>●      <li>●      <li>●      </li> <li>●      </li> <li>●      </li> <li>●      </li> <li>●      </li> <li>●     </li> <li>●      </li> <li>●      </li> <li>●      </li> <li>●      </li> <li>●      </li> <li>●      </li> <li>●      </li> <li>●     </li> <li>●      </li> <li>●      </li> <li>●      </li> <li>●      </li> <li>●      </li> <li>●      </li> <li>●      </li> <li>●      </li> <li>●      </li> <li>●      </li> <li>●      </li> <li>●      </li> <li>●      </li> <li>●      </li> <li>●      </li> <li>●      </li> <li>●      </li> <lp>●      </lp></li> </li></li></li></li></li></li></li></li></li></li></li></li></li></li></li></li></li></li></li></li></li></li></li></li></li></li></li></li></li></li></li></li></li></li></li></li></li></li></li></li></li></li></li></li></li></li></li></li></li></ul> | <sub>መ</sub> ልር 💿 - |
|---------|------------------------------------------|-------------------------------------------------|------------|------|-------|------|------|----------------------------------------------------------------------------------------------------|---------------------|
| =       | ि 注納登记 ×                                 |                                                 |            |      |       |      |      |                                                                                                    | < > +++             |
| 🔞 实名注册  | 注销登记   宣晋   月                            | 50 W/F                                          |            |      |       |      |      |                                                                                                    |                     |
| 🕼 注销登记  | 査询 ~                                     |                                                 |            |      |       |      |      |                                                                                                    |                     |
| 13 抢注申诉 | 序号                                       | 登记标识                                            | 生产厂商名称     | 产品型号 | 产品序列号 | 产品名称 | 产品类别 | 产品类型                                                                                                    | 操作                  |
|         | □ 1                                      | UAS03000003                                     | 北京久其软件股份有限 | h2   | h2    | h2   | 中型   | 单旋翼                                                                                                    | 查看                  |
|         |                                          |                                                 |            |      |       |      |      |                                                                                                    |                     |
|         |                                          |                                                 |            |      |       |      |      |                                                                                                    |                     |
|         |                                          |                                                 |            |      |       |      |      |                                                                                                    |                     |
|         |                                          |                                                 |            |      |       |      |      |                                                                                                    |                     |
|         |                                          |                                                 |            |      |       |      |      |                                                                                                    |                     |
|         |                                          |                                                 |            |      |       |      |      |                                                                                                    |                     |
|         |                                          |                                                 |            |      |       |      |      |                                                                                                    |                     |

点击上述页面的左上角注销登记按钮,进入注销登记页面。注销登记时,通 过选择本人已注册的无人机标识,自动带出无人机基本信息,选择注销原因并填 写说明后,完成注销登记。无人机注销登记界面如下图所示:

| ြB注明發记 ×   |                                                                                |
|------------|--------------------------------------------------------------------------------|
| 新增无人机注明登记  |                                                                                |
| 无人驾驶航空器信息  |                                                                                |
| * 肇记称归     | UAS03000003 Q                                                                  |
| 生产厂商名称     | 北京久其软件設份有限公司                                                                   |
| 产品型号       | h2                                                                             |
| 产品名称       | h2                                                                             |
| 产品类别       | 中型 ~ ~                                                                         |
| 产品类型       | 岸辺英                                                                            |
| 空机量量(kg)   | 1                                                                              |
| 最大起飞重量(kg) | 1                                                                              |
| 产品序列号      | h2                                                                             |
| 所有权人信息     |                                                                                |
| 姓名         |                                                                                |
| 证件类型       | ●身位ご ●常葉層代性水均均差行ご ●台湾層代性水大加速行ご ● 护陳 ● 外属人永久開設身份ご ● 滑葉層代理化正<br>● 台湾層代景性区 ● 其他正件 |
| 证件考码       |                                                                                |
| 手机粤码       |                                                                                |
| 注销原因       |                                                                                |
| 2 *注明源因    | 请已经注明原因 ^                                                                      |
| 其他原因说明     | 還出使用                                                                           |
| 3 *注明透明    | 失事级发<br>所有考点周囲 <del>通</del>                                                    |
|            | 所有权支援(出售、转让或用予等)                                                               |

#### 2.2.3 抢注申诉

由于已注册的无人机无法重复注册,因此当本人无人机由于其他人填写错 SN 码误注册或被其他人抢注的情况发生时,可通过抢注申诉功能进行申诉。

点击抢注申诉功能后,首先进入申诉列表页面。该列表将展示该用户所有已 申诉过的无人机信息,如下图所示:

|        | 用无人驾驶航空。<br>egrated management plat          | 器综合管理平台(UOM)<br>form of civil unmanned aerial vehicle |      |       |      |      |      | D D D D D D D D D D D D D D D D D D D                                                                                                    | - 💿 ۵ ۵ 📲 |
|--------|----------------------------------------------|-------------------------------------------------------|------|-------|------|------|------|----------------------------------------------------------------------------------------------------|-----------|
| =      | ◎注销登记× 抢                                     | 注申诉 ×                                                 |      |       |      |      |      |                                                                                                    | < > •••   |
| 😘 实名注册 | 新聞:   校改   照放   直接   開新   現交   取用:   取用:   1 |                                                       |      |       |      |      |      |                                                                                                    |           |
| 注納登记   |                                              |                                                       |      |       |      |      |      |                                                                                                    |           |
| 🖹 抢注申诉 | 序号                                           | 生产厂商名称                                                | 产品型号 | 产品序列号 | 产品名称 | 产品类别 | 产品类型 | 申訴人                                                                                                    | 操作        |
|        | 1                                            | 北京久其软件股份有限                                            | H1   | 1     | H1   | 微型   | 单旋翼  | and the second second se | 查看        |
|        |                                              |                                                       |      |       |      |      |      |                                                                                                    |           |
|        |                                              |                                                       |      |       |      |      |      |                                                                                                    |           |
|        |                                              |                                                       |      |       |      |      |      |                                                                                                    |           |

点击上述页面的左上角新建按钮,进入抢注申诉页面。填写申诉信息时,通 过选择生产厂商、产品型号,自动带出无人机基本信息,并填写该无人机产品序 列号,最后上传申诉声明函,声明本人申诉内容真实可靠,如因提供虚假信息, 因此产生一切后果由本人承担等相关内容,并由本人签字的 pdf 文件。提交后由 民航局相关管理部门进行审核,申诉填写界面如下所示:

| ┃ 无人驾驶航空器信息 | l                                                                                                    |
|-------------|----------------------------------------------------------------------------------------------------|
| * 生产厂商名称    | 北京久其软件股份有限公司                                                                                                |
| * 产品型号      | h2 <b>2</b> Q                                                                                               |
| 产品名称        | h2                                                                                                    |
| 产品类别        | 中型                                                                                                    |
| 产品类型        | 单旋翼                                                                                                    |
| * 产品序列号     | h2 3                                                                                                    |
| 申诉人信息       |                                                                                                    |
| 姓名          | 秦金梁                                                                                                    |
| 证件类型        | <ul> <li>● 身份证 ● 港澳居民往来内地通行证 ● 台湾居民往来大陆通行证 ● 护照 ● 外国人永久居留身份证</li> <li>● 港澳居民居住证 ● 台湾居民居住证 ● 其他证件</li> </ul> |
| 证件号码        | H111111                                                                                                    |
| 手机号码        | 13611254917                                                                                                 |
| 申诉声明函       |                                                                                                    |
| 上传文件 4      | 注意:支持.jpg.png.pdf等文件,文件大小不能超过20M。                                                                           |
| 序号 文件名称     | 文件大小 文件操作                                                                                                   |
|             |                                                                                                    |

当申诉申请审核通过后,系统将自动发送消息给原登记人,告知其对该无人 机进行核实,并在7日内完成无人机注销操作。

|          |    |         | 및<br>前     | ■<br>实名登记     | \$<br>系统管理   | ል 4       | 9    | q    | ~     |
|----------|----|---------|------------|---------------|--------------|-----------|------|------|-------|
|          |    |         |            |               |              |           | <    | >    | •••   |
| _        |    |         |            |               |              |           |      |      |       |
|          | 序号 | 消息标题    |            |               |              |           |      |      |       |
| <b>~</b> | 1  | 您所注册的无人 | 机 (UAS0300 | 0002)已有用户进行抢注 | E申诉,请核实相关情况, | 如属于误操作,请于 | 七日内完 | 成无人机 | 主销操作! |

#### 2.3 系统管理

系统管理页签主要包括个人信息管理、更换手机、更换邮箱、账号注销四个 功能,如下图所示:

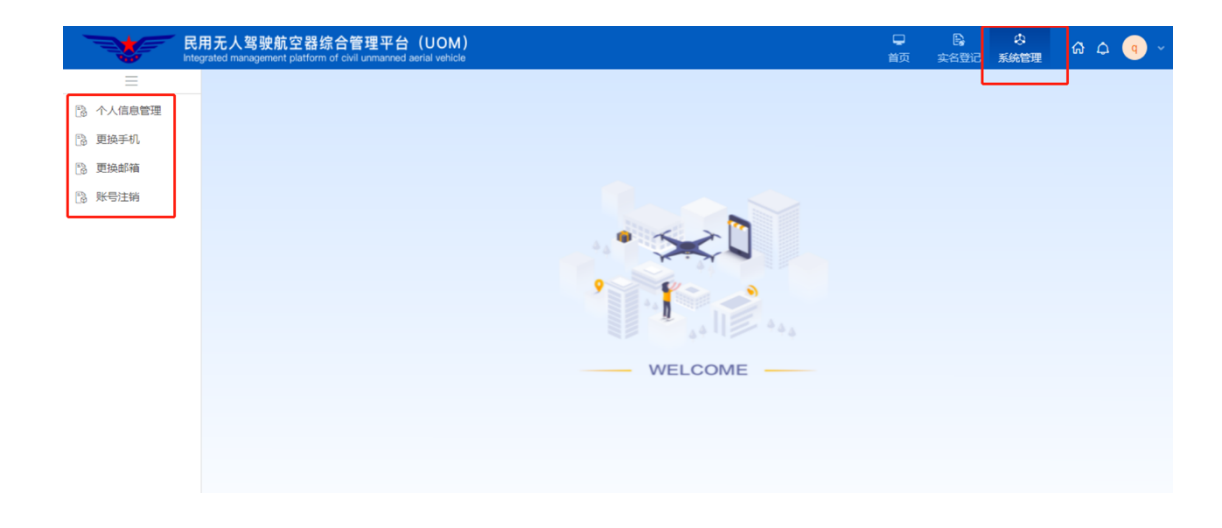

## 2.3.1个人信息管理

用于查看本人个人信息,并对部分信息进行修改,如下图所示:

|                                            | 民用无人驾驶航空器综合管理平台(UOI<br>Integrated management platform of civil unmanned aerial veh | λ)<br>α                           |
|--------------------------------------------|------------------------------------------------------------------------------------|-----------------------------------|
| =                                          | 个人信息管理 ×                                                                           |                                   |
| ⑦ 个人信息管理 ◎ 更换手机                            | 账号信息                                                                               |                                   |
| <ul> <li>D 更换邮箱</li> <li>D 账号计样</li> </ul> |                                                                                    | 登录账号: q                           |
| [3 XF-9/149                                |                                                                                    | 手机号码: 1                           |
|                                            |                                                                                    | 电子邮箱: (                           |
|                                            | 个人信息                                                                               |                                   |
|                                            |                                                                                    | •姓名:                              |
|                                            |                                                                                    | <ul> <li>* 性别: ● 男 ● 女</li> </ul> |
|                                            |                                                                                    | •证件类型: 身份证 港澳居民往来内地通行证            |
|                                            |                                                                                    | ● 台湾居民往来大陆通行证 ● 护照                |
|                                            |                                                                                    | 外国人永久居留身份证 港澳居民居住证 谷渣早只早往证 其他证件   |
|                                            |                                                                                    |                                   |
|                                            |                                                                                    | • 证件号码:                           |
|                                            |                                                                                    | * 通讯地区: 河北省 > 省 邯郸市 > 市 邯山区 > 具   |
|                                            |                                                                                    | • 详细地址:                           |
|                                            |                                                                                    | 62 <i>47</i>                      |

注:由于无人机驾驶航空器综合管理平台全部采用实名制注册,因此注册 后用户信息无法修改,只可修改地址信息。

同时,点击窗口右上角下拉按钮可查看用户登录名与用户名,点击下拉框中 个人信息按钮,可进入个人中心查看用户详细信息。

| Ø ଲି ଦ୍ | 用户设置 上传头像 允许最大文件大小为100kb |
|---------|--------------------------|
|         | 删除头像                     |
|         | 登录名                      |
|         | 用户名                      |
| 个人信息    | 手机号码                     |
|         | 电子邮箱                     |
| 修改密码    | 所属机构                     |
| NR UL   | 所属角色                     |
| 退出      | <b>扩展属性</b> 扩展属性         |

在个人信息页面点击上传头像可进行用户头像上传,允许上传最大文件大小为100kb,允许上传文件格式为jpg、jpeg、png、tiff。

#### 2.3.2 更换手机

如本人手机号码发生变更,可通过账号密码的方式登录系统后进行手机更换,具体界面如下图所示:

|          | 民用无人驾驶航空器组<br>Integrated management platform | 宗合管理平台(UOM)<br>of civil unmanned aerial vehicle |       |          |     |       |  |
|----------|----------------------------------------------|-------------------------------------------------|-------|----------|-----|-------|--|
| =        | 更换手机 ×                                       |                                                 |       |          |     |       |  |
| 🕃 个人信息管理 |                                              |                                                 |       |          |     |       |  |
| 🕃 更换手机   | 更换手机信息                                       |                                                 |       |          |     |       |  |
| 🕃 更换邮箱   |                                              | 原                                               | 手机号码: |          |     |       |  |
| 🔋 账号注销   |                                              |                                                 |       |          |     |       |  |
|          |                                              | * 新言                                            | 手机号码: | 请输入新手机号码 |     |       |  |
|          |                                              | * 短(                                            | 信验证码: | 请输入短信验证码 |     | 获取验证码 |  |
|          |                                              | * 图 <del>)</del>                                | 形验证码: | 请输入计算结果  |     | *1=7  |  |
|          |                                              |                                                 |       | 确        | 认修改 |       |  |
|          |                                              |                                                 |       | _        |     |       |  |

#### 2.3.3 更换邮箱

如本人邮箱发生变更,可登录系统后进行邮箱更换,具体界面如下图所示:

|          | 用无人驾驶航空器综合管理平台(UOM)<br>grated management platform of civil unmanned aerial vehicle |                |  |
|----------|------------------------------------------------------------------------------------|----------------|--|
| =        | 更换手机 × 更换邮箱 ×                                                                      |                |  |
| 🖹 个人信息管理 |                                                                                    |                |  |
| 🖹 更换手机   | 更换邮箱信息                                                                             |                |  |
| 🔋 更换邮箱   | 原电子邮箱:                                                                             |                |  |
| 🔞 账号注销   |                                                                                    |                |  |
|          | *新电子邮箱:                                                                            | 请输入新电子邮箱       |  |
|          | * 邮箱验证码:                                                                           | 请输入邮箱验证码 获取验证码 |  |
|          | * 图形验证码:                                                                           | 清输入计算结果        |  |
|          |                                                                                    | 相能认为新改         |  |

#### 2.3.4 账号注销

如因某些特殊原因,该账号不再继续使用,可通过账号注销功能对本人账号 进行注销。注销前,系统会检索本人名下是否有存在无人机,如存在,则需先进 行无人机注销登记,成功后才能继续进行账号注销操作。点击确定后,完成用户 注销,系统自动退出登录。

|        | E用无人驾驶航空器综合管理平台(UOM)<br>Integrated management platform of our unmarred senal vehicle | 口<br>前页 : |
|--------|--------------------------------------------------------------------------------------|-----------|
| ≡      |                                                                                      |           |
| 小人信息管理 |                                                                                      |           |
| 🔂 更换手机 |                                                                                      |           |
| 🔁 更换邮箱 |                                                                                      |           |
| 🔁 账号注销 |                                                                                      |           |
|        |                                                                                      |           |
|        |                                                                                      |           |
|        |                                                                                      |           |
|        |                                                                                      |           |
|        | <b>时号————————————————————————————————————</b>                                        |           |
|        |                                                                                      |           |
|        | WELCOME                                                                              |           |
|        |                                                                                      |           |
|        |                                                                                      |           |

#### 2.4 原系统用户登录操作

新实名登记系统对原有系统的数据进行了迁移,确保原有已注册无人机的系 统用户可继续使用旧系统用户名密码或手机号登录新系统。单由于原有系统未对 个人实名信息进行有效性校验,因此旧系统用户登录后,需要进行个人信息完善。

历史个人用户登录系统后,点击实名登记系统名称后,将弹出完善基本信息 提示窗口,点击确认后,再点击历史个人信息维护按钮可进入信息完善界面。如 下图所示:

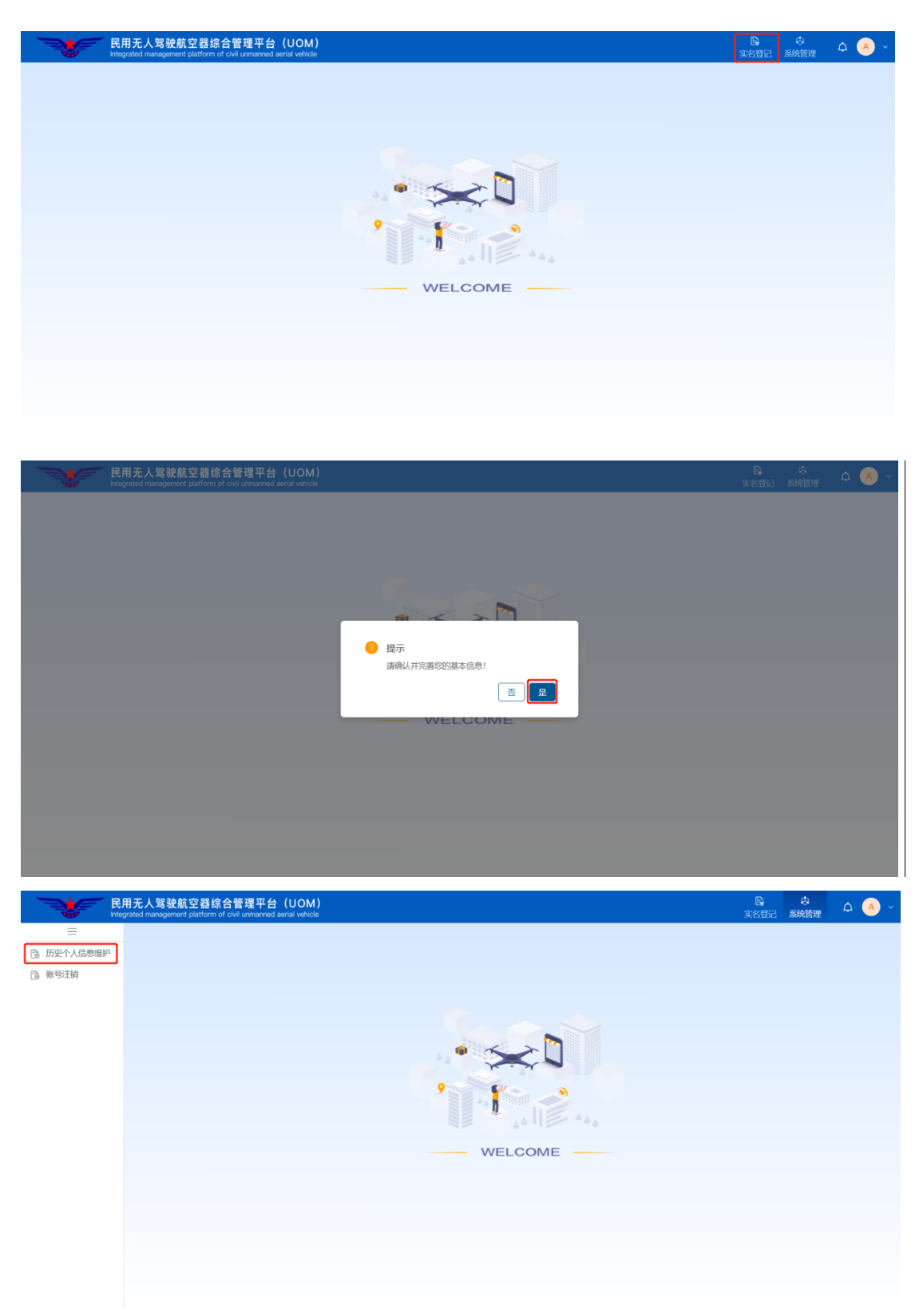

|            | 。<br>開无人驾驶航空器综合管理平<br>egrated management platform of civil unman | 名 (UOM)<br>ned aerial vehicle |           |       |         | ■<br>実名登记 | ◎<br>系統管理 |        |   |
|------------|------------------------------------------------------------------|-------------------------------|-----------|-------|---------|-----------|-----------|--------|---|
| =          | ◎ 历史个人信息维护 ×                                                     |                               |           |       |         |           |           | < > •• | • |
| 🖹 历史个人信息维护 |                                                                  |                               |           |       |         |           |           |        | Î |
| ြ 账号注销     | 账号信息                                                             |                               |           |       |         |           |           |        | l |
|            |                                                                  | 登录账号:                         |           |       |         |           |           |        |   |
|            |                                                                  | 手机号码:                         |           |       |         |           |           |        | l |
|            |                                                                  | 电子邮箱:                         |           |       |         |           |           |        | l |
|            | 个人信息                                                             |                               |           |       |         |           |           |        |   |
|            |                                                                  | *姓名:                          | het       |       |         |           |           |        | l |
|            |                                                                  | * 性别:                         | ○男 ●女     |       |         |           |           |        |   |
|            |                                                                  | * 证件类型:                       | 请选择您的证件类型 |       | v       |           |           |        |   |
|            |                                                                  | * 证件号码:                       | 请输入证件号码   |       |         |           |           |        | 1 |
|            |                                                                  | * 通讯地区:                       | 请选择 ~     | 请选择 > | 请选择 🗸 🖌 |           |           |        |   |
|            |                                                                  | *详细地址:                        | 请输入详细地址   |       |         |           |           |        |   |
|            |                                                                  |                               |           |       |         |           |           |        | * |

中国大陆用户的证件类型须选择身份证,完善信息后点击提交审核。

| 个人信息 | *姓名:    |                                 |
|------|---------|---------------------------------|
|      | *性别:    | ○男 ◉女                           |
|      | *证件类型:  | 身份证                             |
|      | *证件号码:  | 清输入证件号码                         |
|      | * 通讯地区: | 请选择 > 请选择 > 请选择 > <b>古比</b> 择 > |
|      | *详细地址:  | 1911年4月<br>清输入详细地址              |
|      | 审核状态:   | 未提交                             |
|      | *声      | 声明 🗌 兹声明,本申请所输各项属实,并对所填内容承担一切责任 |
|      |         | 保存 提交审核                         |

对于中国大陆用户,提交信息后,系统将弹出人脸识别认证二维码,可使用 微信扫一扫功能完成实名验证。

| R Inte     | 用无人驾驶航空器综合管理平台(UOM)<br>grated management platform of civil unmanned aerial vehicle |                                                                                                    |     |
|------------|------------------------------------------------------------------------------------|----------------------------------------------------------------------------------------------------|-----|
| =          | ◎ 历史个人信息维护 ×                                                                       |                                                                                                    | < > |
| 😳 历史个人信息维护 |                                                                                    | BANG: THE REAL PROPERTY OF THE REAL PROPERTY OF THE REAL PROPERTY. | ^   |
| B.账号注销     |                                                                                    | 手机号码:                                                                                                    |     |
|            |                                                                                    | 人脸识别认证 ×                                                                                                    |     |
|            | 个人信息                                                                               | Acht to                                                                                                    |     |
|            |                                                                                    | 7月 覆値 使用自上館の "日一日"                                                                                                    |     |
|            |                                                                                    | 注: 人脸识别认证过程中请勿关闭此对话框                                                                                                    |     |
|            |                                                                                    | · #核状态: 未提交                                                                                                    |     |
|            |                                                                                    | "声明 💟 茲声明, 本申请所始各项属实, 并对所填内各承担一切责任                                                                                                    |     |
|            |                                                                                    | 1007 建交动核                                                                                                    |     |

实名校验通过后,需重新登录系统,此时将具备实名登记系统的功能权限。 如下图所示:

| 个人信息                           |                                                                                        |  |
|--------------------------------|----------------------------------------------------------------------------------------|--|
| * 姓名:<br>* 性<br>* 证件课<br>* 证件年 | <ul> <li>9 确认重新登录</li> <li>您的权限已更新,请重新登录!</li> <li>或消 偏定</li> <li>点击确定,重新登录</li> </ul> |  |
| * 通讯地区:                        | v v v                                                                                  |  |
| * 详细地址:                        |                                                                                        |  |
| 审核状态:                          | 未提交                                                                                    |  |
|                                | "声明 🕑 蓝声明,本申请所给各项翼实,并对所填内容承担一切责任                                                       |  |
|                                | 保存 提交审核                                                                                |  |

对于非中国大陆用户,证件类型可选择"港澳居民往来内地通行证、台湾居 民往来大陆通行证、护照、外国人永久居留身份证、港澳居民居住证、台湾居民 居住证、其他证件"7种类型。选择该类型证件后,需要上传本人手持证件照片, 确保证件号码清晰可见,上传完文件后,点击提交审核。如下图所示:

| R,         | 用无人驾驶航空器综<br>grated management platform of | 合管理平台(UOM)<br>of civil unmanned aerial vehicle |                    |           |                                 |                          |             | ■<br>实名登记 | ↔<br>系統管理 | ۵ ( | • •   |
|------------|--------------------------------------------|------------------------------------------------|--------------------|-----------|---------------------------------|--------------------------|-------------|-----------|-----------|-----|-------|
| =          | 😳 历史个人信息维护 🗙                               |                                                |                    |           |                                 |                          |             |           |           | <   | > -+- |
| ⑤ 历史个人信息维护 |                                            | * 通                                            | 请<br>预讯地区:         | 输入证件号码!   | • ( <b>1</b>                    | -                        | ~           |           |           |     | ^     |
| ③ 账号注销     |                                            | * 详                                            | ¥细地址: 1            | 青输入详细地址   |                                 |                          |             |           |           |     |       |
|            |                                            | 审                                              | 审核状态: <sub>7</sub> | 未提交       |                                 |                          |             |           |           |     |       |
|            | 申请附件                                       |                                                |                    |           |                                 |                          |             |           |           |     |       |
|            |                                            | 上传                                             | 文件                 |           | 请上传本人手持证件照片,<br>注:支持JPG、JPEG、PN | 证件编号清晰可见。<br>G或PDF格式文件,文 | 件大小不能超过20M。 |           |           |     |       |
|            |                                            | 1                                              | 序号 文作              | 件名称       | X                               | 文件大小                     | 文件操作        |           |           |     | - 1   |
|            |                                            | 点击上传文件扩                                        | 按钮,                | 上传照       | 沜                               |                          |             |           |           |     |       |
|            |                                            |                                                |                    |           | 暂无数据                            |                          |             |           |           |     |       |
|            |                                            |                                                |                    |           |                                 |                          |             |           |           |     |       |
|            |                                            |                                                |                    |           |                                 |                          |             |           |           |     |       |
|            |                                            |                                                |                    | *声明 📄 茲声明 | ,本申请所输各项属实,并对所                  | 所填内容承担一切责任               |             |           |           |     |       |
|            |                                            |                                                |                    |           | 保存 提交审核                         | 文件_                      | 上传完成尼       | 5, 点击提    | 交审核       | 家按钮 | Ħ     |

注: 上传文件支持 JPG、JPEG、PNG 或 PDF 格式文件,文件大小不能超过 20M。

| R Inte     | 用无人驾驶航空器综合管理平台(UOM)<br>grated management platform of civil unmanned aerial vehicle |         |             |      | この また また また また また また いっかい いっかい いっかい いっかい いっかい いっかい いっかい いっか | 0 ~ |
|------------|------------------------------------------------------------------------------------|---------|-------------|------|-------------------------------------------------------------|-----|
| =          | ◎ 历史个人信息维护 ×                                                                       |         |             |      |                                                             | >   |
| ⑤ 历史个人信息维护 |                                                                                    | * 证件类型: | 港澳居民往来内地通行证 |      |                                                             | ^   |
| 🖹 账号注销     |                                                                                    | * 证件号码: |             |      |                                                             |     |
|            |                                                                                    | * 通讯地区: |             |      |                                                             |     |
|            |                                                                                    | * 详细地址: |             |      |                                                             |     |
|            |                                                                                    | 审核状     |             |      |                                                             |     |
|            | 申请附件                                                                               |         | 提示          |      |                                                             |     |
|            |                                                                                    |         | 提交成功        |      |                                                             |     |
|            |                                                                                    | 序号      |             | 文件操作 |                                                             |     |
|            |                                                                                    | 1       |             |      |                                                             |     |
|            |                                                                                    |         |             |      |                                                             |     |
|            |                                                                                    |         |             |      |                                                             |     |
|            |                                                                                    |         |             |      |                                                             |     |
|            |                                                                                    |         |             |      |                                                             |     |
|            |                                                                                    |         |             |      |                                                             |     |
|            |                                                                                    |         |             |      |                                                             |     |
|            |                                                                                    |         |             |      |                                                             |     |
|            |                                                                                    |         |             |      |                                                             |     |
|            |                                                                                    |         |             |      |                                                             |     |

对于证件类型为非身份证类型的用户,提交后将由民航局相关管理部门进行 人工审核,审核通过后系统将自动发送短信通知,此时将具备实名登记系统的功 能权限。